## <u>จัดเส้นทางการส่งของ</u>

## 1. คลิกเมนู **จัดเส้นทางการส่งของ**

คลิกปุ่ม New

| 🏥 Tracking 👔 Analysis 📱      | 🐌 Sh | ipment              | 💦 Route         | Preventive 🛛 🔀 Se | etup 🔒 Adminis | trator 🛛 🔒 Mo | bile RealTime  |
|------------------------------|------|---------------------|-----------------|-------------------|----------------|---------------|----------------|
| Route                        | 5    | 8                   | New             | Edit Delete       | More Action    | 1             |                |
| ประมาณการส่งของ              |      | ۳ <u>ــــــــــ</u> |                 |                   | indic Action   |               |                |
| จัดเส้นทางการส่งของ          |      | Loo                 | k For : ทั้งหมด | •                 |                | Find          |                |
| การเข้า-ออกบริษัทลูกค้า      | 11 . | Date Or             | ntion ·         |                   |                | <b>-</b>      |                |
| Route Reports                |      | Date of             |                 |                   |                |               |                |
| รายงานแผนการเข้าบริษัทลูกค้า |      |                     | วันที่เอกสาร    | เลขที่เอกสาร      | รหัสรถ         | ทะเบียนรถ     | วันที่เริ่มต้น |
| รายงานการเข้าออกบริษัทลูกค้า |      |                     | 18/05/2555      | RP25550518-001    | พอ-6373        | พอ-6373       | 18/05/2555     |
| รายงานประมาณการส่งของ        |      |                     | 05/04/2555      | RP25550406-002    | พอ-6373        | พอ-6373       | 05/04/2555     |
|                              |      |                     | 27/03/2555      | RP20120327-002    | พอ-6373        | พอ-6373       | 04/04/2555     |
|                              |      |                     | 27/03/2555      | RP20120327-001    | ณย-9524        | ณย-9524       | 27/03/2555     |
|                              |      |                     |                 |                   |                |               |                |

- 3. เลือกข้อมูลการจัดเส้นทางการส่งของ
  - 1. เลือก<sup>้</sup>ประเภทการจัดเส้นทาง
  - 2. เลือกรูปแบบการจัดเส้นทาง
  - 3. เลือกจุดเริ่มต้นของการส่งของ
  - 4. กรณีต้องการเปลี่ยนที่อยู่จุดเริ่มต้น
    - คลิกปุ่ม เปลี่ยนจุดเริ่มดัน หรือ เลือกจากแผนที่
    - แสดง popup หน้า Address ขึ้นมา ให้เลือกที่อยู่ที่ต้องการ
  - 5. คลิก **Next** เพื่อไปขั้นตอนถัดไป

| 🏥 Tracking 👔 Analysis 🔜 Shipment 🕄 R                   | oute 🧭 Preventive | 🔀 Setup                  | 🚨 Administra     | tor 🛛 🔒 Mobile RealT            | ime 📲 Log out        | admin : บริษัท โปรซอฟท์ ด  |  |  |  |
|--------------------------------------------------------|-------------------|--------------------------|------------------|---------------------------------|----------------------|----------------------------|--|--|--|
| Route Sack                                             | 5 Next >          | Close                    |                  |                                 |                      | จัดเส้นทางการล่            |  |  |  |
| ประมาณการส่งของ                                        |                   | close                    |                  |                                 |                      |                            |  |  |  |
| จัดเส้นทางการส่งของ เลือกประเภทการ                     | จัดเส้นทาง ——     |                          |                  |                                 |                      |                            |  |  |  |
| การเข้า-ออกบริษัทลูกค้า (1) 🔍 จัดเส้นทางใ              | บส่งของ           |                          |                  |                                 |                      |                            |  |  |  |
| Route Reports 💿 จัดเส้นทางลู                           | กค้า              |                          |                  |                                 |                      |                            |  |  |  |
| รายงานแผนการเข้าบริษัทลูกค้า เลือกรูปแบบการจ           | งัดเส้นทาง ———    |                          |                  |                                 |                      |                            |  |  |  |
| รายงานการเข้าออกบริษัทลูกค้า (2) <sup>©</sup> กำหนดเอง |                   |                          |                  |                                 |                      |                            |  |  |  |
| รายงานประมาณการส่งของ 🦷 🛡 จัดเส้นทางที                 | <b>เส้นที่สุด</b> |                          |                  |                                 |                      |                            |  |  |  |
| 🦳 จัดตามเวลาก                                          | กำหนดส่ง          |                          |                  |                                 |                      |                            |  |  |  |
| จุดเริ่มต้นของการ                                      | ส่งของ            |                          |                  |                                 |                      |                            |  |  |  |
| (3) Neu:                                               | รามศาแหง 87 พื    | วหมากบางกะปิ<br>ว.642459 | กรุงเทพมหานคร    |                                 |                      |                            |  |  |  |
| asingin, audurg                                        | M: 13./03521,100  | 1.042436                 |                  |                                 |                      |                            |  |  |  |
| เบลยนางครมต                                            | น เดอกจากแผนท     |                          |                  |                                 |                      |                            |  |  |  |
|                                                        | Prosoft GPRS : 🖞  | อมลลกค้า - Go            | ogle Chrome      |                                 |                      |                            |  |  |  |
|                                                        |                   | com/nicker/m             | oreaddressnicker | aspx?Address=bidfOrgAd          | Idress&I at Ing-hidf | Oral at Ing&Onclick-htpEve |  |  |  |
|                                                        |                   |                          |                  |                                 |                      |                            |  |  |  |
|                                                        | More Address      | PICKEr                   |                  |                                 |                      |                            |  |  |  |
|                                                        | (4)               |                          |                  |                                 |                      |                            |  |  |  |
|                                                        | Look for : ทั้งห  | มด                       | •                |                                 | Find Records pe      | r page: 10 💌               |  |  |  |
|                                                        |                   |                          |                  |                                 |                      |                            |  |  |  |
|                                                        | ชื่อที่อยู่       |                          | ถนน              | ตำบล/แขวง อ่า                   | າເກວ/ເขต             | จังหวัด Lo                 |  |  |  |
|                                                        | รามคำแหง 87       |                          | ห้ว              | หมาก บางกะ                      | ปี กรุงเห            | เพมหานคร 100.6             |  |  |  |
|                                                        | 3090              |                          | สร้              | อยฟ้า ไพธารา                    | าม ราชบุ้            | 99.84                      |  |  |  |
|                                                        | ถนนพระราม 1       |                          | บท               | ุ่มวน บทุมวา<br>สวาม้วง มลัดสี่ | น กรุงเห<br>ครุงเห   | พมพานคร 100.5<br>100.5     |  |  |  |
|                                                        | ลาดหร้าว 134      |                          | ນ ນ<br>ຄອ        | ตองทอง หลุกล<br>องฉั่น บางกะ    | กรุงเห<br>ปี กรุงเห  | 100.5<br>100.5<br>100.6    |  |  |  |
|                                                        | ลาดหญ้า 19        |                          | คล               | องสาน คลองส                     | าน กรุงเห            | พมหานคร 100.5              |  |  |  |
|                                                        | •                 |                          |                  |                                 |                      | 4                          |  |  |  |

- 6. เลือกช่วงข้อมูลที่ต้องการจัดเส้นทางการส่งของ
- 7. คลิก **แสดงข้อมูล**
- 8. แสดงช่วงข้อมูลที่ต้องการจัดเส้นทางการส่งของ
- 9. คลิก **Next** เพื่อไปขั้นตอนถัดไป

| 🏥 Tracking 👔 Analysis        | 🚬 Shipn     | ient 💦 Route          | Preventive          | 🔀 Setup            | 🌲 Administrator | Ambile RealTime      | e 📲 Log out     | admin : บริษัท โปรชอฟท์ คอมเทค จำกัด |
|------------------------------|-------------|-----------------------|---------------------|--------------------|-----------------|----------------------|-----------------|--------------------------------------|
| Route                        | 5 8         | < Back 9              | Next >              | Close              |                 |                      |                 | จัดเส้นทางการส่งของ » New            |
| ประมาณการส่งของ              |             |                       |                     |                    |                 |                      |                 |                                      |
| จัดเส้นทางการส่งของ          | เลือก       | ช่วงข้อมูลที่ต้องการจ | จัดเสนทางการสงของ   |                    |                 |                      |                 |                                      |
| การเข้า-ออกบริษัทลูกค้า      | (C) 51      | ัสลูกค้า ***1         | 1A-004              | · × ถึง            | •••             | ×                    |                 |                                      |
| Route Reports                | <b>U</b> 15 | ะเภทลูกค้า            |                     | ·· × ถึง           | •••             | 7                    |                 |                                      |
| รายงานแผนการเข้าบริษัทลูกค้า | চম          | ัสเขตพื้นที่ 0001     |                     | •• × ถึง           |                 | × แสดงข้อมูล         |                 |                                      |
| รายงานการเข้าออกบริษัทลูกค้า | เลือก       | รายการที่ต้องการจัดเ  | เส้นทางการส่งของ    |                    |                 |                      |                 |                                      |
| รายงานประมาณการส่งของ        |             | แสดงตำแหน่ง           |                     |                    |                 |                      |                 |                                      |
|                              |             | ] รหัสลูย             | าค้า                | ชื่อ               | ลูกค้า          |                      | ที่อยู่         | ละติรูด,ลองริรูด                     |
|                              |             | ***MKA5107            | -1000 บริษัท        | ที่ไอเคแมนูแห      | ใคเจอรี         | บริษัท พี่ไอเค เมนูแ | ฟคเตอร์ริ่ง     | 14.596873,99.025269                  |
|                              | ں<br>ا      | 11000125-1            | ธนาเท               | พ พรชัยสิริอรุณ    |                 | 3481 ศรีนครินทร์ บ   | างขนาก อ.บาง    | 13.872747,101.131897                 |
|                              |             | 11000126-1            | ชยันด์              | มาใช้เวช           |                 | Thma Puok จังหวัด    | าบันเดียเมียน   | 14.008696,103.095703                 |
|                              |             | 🛯 🔺 11000127-         | 1 กิติพงบ           | ร์ โรจนดัณฑ์       |                 | รามอื่นทรา อนุสาวรีเ | ย์ บางเขน ก     | 0.000000,0.000000                    |
|                              |             | 3017                  | ศาพรา               | u                  |                 | 3017 ศาพราน วังม่ว   | ง สระบุรี 1     | 14.844834,101.072717                 |
|                              |             | CR20120328-           | 001 อรวรระ          | น จำกัด            |                 | บ้านหนองเม็ก เหล่า   | ไฮงาม กุฉินา    | 16.454581,104.196007                 |
|                              |             | CU110731-00           | 1 บริษัท            | สระบุรีทรานสปอ     | ร์ต จำกัด       | 2 ปากเพรียว อ.เมือง  | วสระบุรีจ.ส     | 14.522644,100.930839                 |
|                              |             | CU110807-00           | 1 บริษัท            | ชัยภัทรพันธุ์ จำก้ | โด              | 9 คลองสี่ อ.คลองห    | ลวง จ.ปทุมธาน   | 14.045416,100.686481                 |
|                              |             | CU110809-00           | 2 บริษัท            | ไทโอแลค (ประเ      | ทศไทย) จาก      | 3191 ปลวกแดง อ.:     | ปลวกแดง จ.ระยอง | 13.004140,101.186786                 |
|                              |             | CU110829-00           | 1 ห้างอื่ม          | พีเรียลลาดพร้าว    |                 | ลาดพร้าว วังทองหล    | าง วังทองหลา    | 13.784919,100.612498                 |
|                              | H           | ิ ∢ หม้า 1            | ] / 2 (11 รายการ) [ | H                  |                 |                      |                 |                                      |

## สามารถคลิกเลือกดูตำแหน่งของลูกค้าได้

- คลิกเลือกรหัสลุกค้าที่ต้องการ
- คลิก แสดงตำแหน่ง
- จะแสดง Popup Google Map แสดงตำแหน่งของลูกค้าขึ้นมา

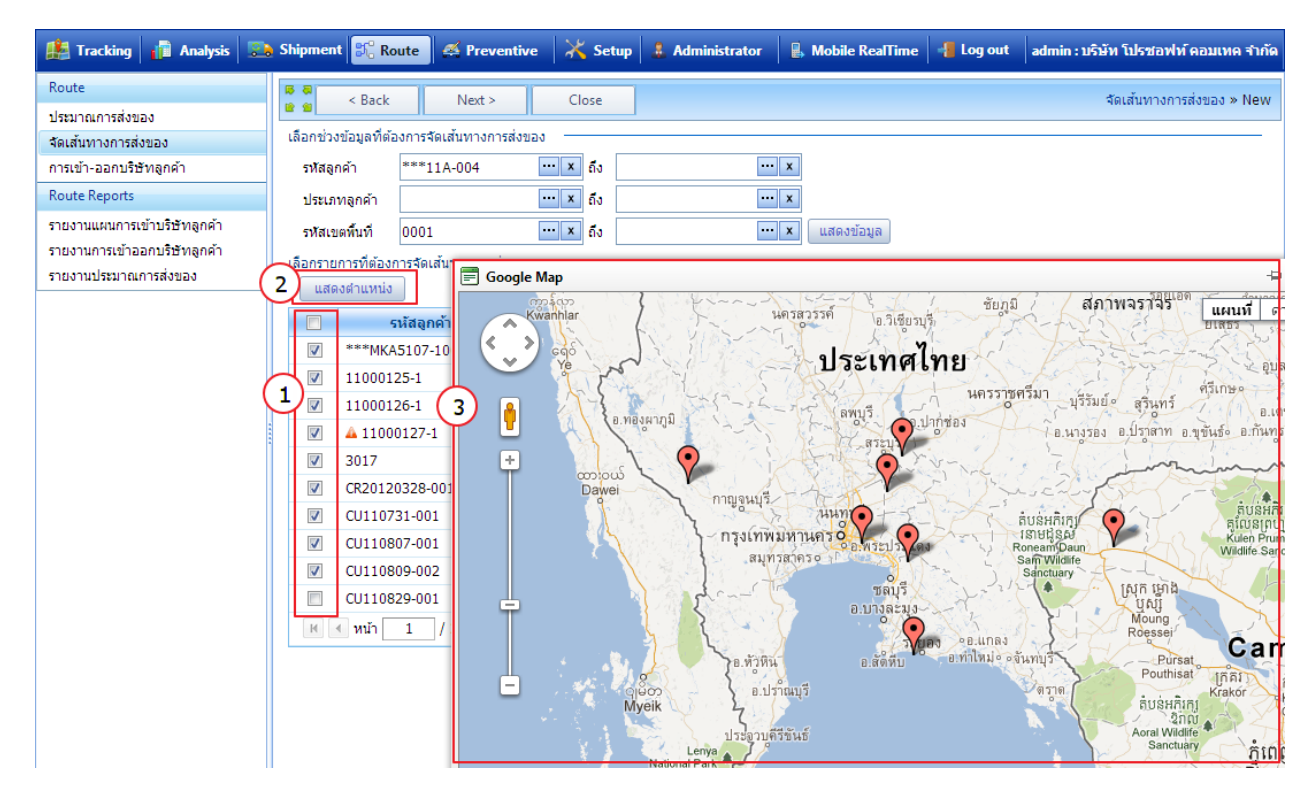

- 10. คลิกเลือก **รหัสรถ**
- 11. คลิก **Next** เพื่อไปขั้นตอนถัดไป
- 12. กรณีที่ต้องการแก้ไขข้อมูล สามารถคลิกเลือก เพิ่มเส้นทาง หรือ icon แก้ไข ได้เลย

| 🏥 Tracking 👔 Analysis 🗈      | Shipn                                              | nent 🍂                                                                                                    | Rout       | e 🏾 🕰 Preventive    | 🔀 Setup           | 🔒 Admini           | strator     | Mobile RealTime  | 📲 Log out | admin : บริษัท โปรชอฟท์ ศ |  |  |
|------------------------------|----------------------------------------------------|----------------------------------------------------------------------------------------------------|------------|---------------------|-------------------|--------------------|-------------|------------------|-----------|---------------------------|--|--|
| Route                        | 15 a                                               | < Bi                                                                                                    | ack (1     | 1 Nevt >            | Close             | Ì                  |             |                  |           | จัดเส้มทางการส่           |  |  |
| ประมาณการส่งของ              | 8 8                                                |                                                                                                    |            |                     | close             |                    |             |                  |           |                           |  |  |
| จัดเส้นทางการส่งของ          | บันทึกข้อมูลเอกสาร                                 |                                                                                                    |            |                     |                   |                    |             |                  |           |                           |  |  |
| การเข้า-ออกบริษัทลูกค้า      | ลขที่เอกสาร RP25551105-001X วันที่เอกสาร05/11/2555 |                                                                                                    |            |                     |                   |                    |             |                  |           |                           |  |  |
| Route Reports                | รหัส                                               | รถ                                                                                                    | $\bigcirc$ | ฮ-8754              | ··· x             | ทะเบียนรถ          | ฮ-8754      |                  |           |                           |  |  |
| รายงานแผนการเข้าบริษัทลูกค้า | คนข้                                               | กับรถ 1                                                                                                    |            | อรวรรณ ปัตถาทุม     | ··· x             | คนขับรถ 2          | อรวรรณ ปัต  | มาทุม ··· ×      |           |                           |  |  |
| รายงานการเข้าออกบริษัทลูกค้า | วันที่                                             | า่เริ่มต้น                                                                                                    |            | 05/11/2555          | 00:00             | วันที่สิ้นสุด      | 05/11       | 2555 23:59       |           |                           |  |  |
| รายงานประมาณการส่งของ        | ເລນ                                                | ใมล์ออก                                                                                                    |            | 600                 |                   | เลขไมล์เข้า        | 0           |                  |           |                           |  |  |
|                              |                                                    |                                                                                                    |            | 🔲 เดือนเมือรถออกนอก | าเส้นทาง          | 🔲 จัดเส้นทาง       | ขาเดียว     |                  |           |                           |  |  |
|                              | *วัน-                                              | *วัน-เวลาเริ่มต้นสิ้นสุด ควรกำหนดให้ตรงกับการวิ่งรถจริง เพราะจะถูกนำไปใช้ในการตรวจสอบรถออกนอกเส้นทางและตรวจสอบสถานะการส่งของ |            |                     |                   |                    |             |                  |           |                           |  |  |
|                              |                                                    | ขึ้น                                                                                                    | ลง         | เพิ่มเส้นทาง กำเ    | หนดเวลารถ         | จอด 0              | นาที 👘      | ำหนดทั้งหมด      |           |                           |  |  |
|                              | No                                                 | แก้ไข                                                                                                    | ລນ         | รหัสลูกค้า          |                   | ลูกค้า             |             | วันเวลาส่ง       | เวลารถจ   | อด เขตพื้นที              |  |  |
| (1                           | .2)1                                               | 2                                                                                                    | ×          | ***MKA5107-1000     | บริษัท ที่        | ่ไอ เค แมนูแฟค     | แจอริ่ง จำก | 05/11/2555 00:00 | 00:00     | )                         |  |  |
|                              | T 2                                                | 2                                                                                                    | ×          | 11000125-1          | ธนาเทพ            | พรชัยสรีอรุณ       |             | 05/11/2555 00:00 | 00:00     | )                         |  |  |
|                              | 3                                                  | 2                                                                                                    | ×          | 11000126-1          | ชยันต์ มา         | าใช้เวช            |             | 05/11/2555 00:00 | 00:00     | )                         |  |  |
|                              | 4                                                  | 2                                                                                                    | ×          | 3017                | ศำหราน            |                    |             | 05/11/2555 00:00 | 00:00     | )                         |  |  |
|                              | 5                                                  | 1                                                                                                    | ×          | CR20120328-001      | อรวรรณ            | จำกัด              |             | 05/11/2555 00:00 | 00:00     | )                         |  |  |
|                              | 6                                                  | 1                                                                                                    | ×          | CU110731-001        | บริษัทส           | ระบุรีทรานสปอร์    | ต จำกัด     | 05/11/2555 00:00 | 00:00     | )                         |  |  |
|                              | 7                                                  | 1                                                                                                    | ×          | CU110807-001        | บริษัทช่          | ัยภัทรพันธุ์ จำกัด | 1           | 05/11/2555 00:00 | 00:00     | )                         |  |  |
|                              | 8                                                  | 1                                                                                                    | ×          | CU110809-002        | บริษัทไ<br>ว่ากัด | พโอแลค (ประเท      | าศไทย)      | 05/11/2555 00:00 | 00:00     | )                         |  |  |

## 13. แสดงเส้นทางการส่งของ ของลูกค้าตามลำดับ คลิก บันทึก เพื่อบันทึกข้อมูลเส้นทางการส่งของ

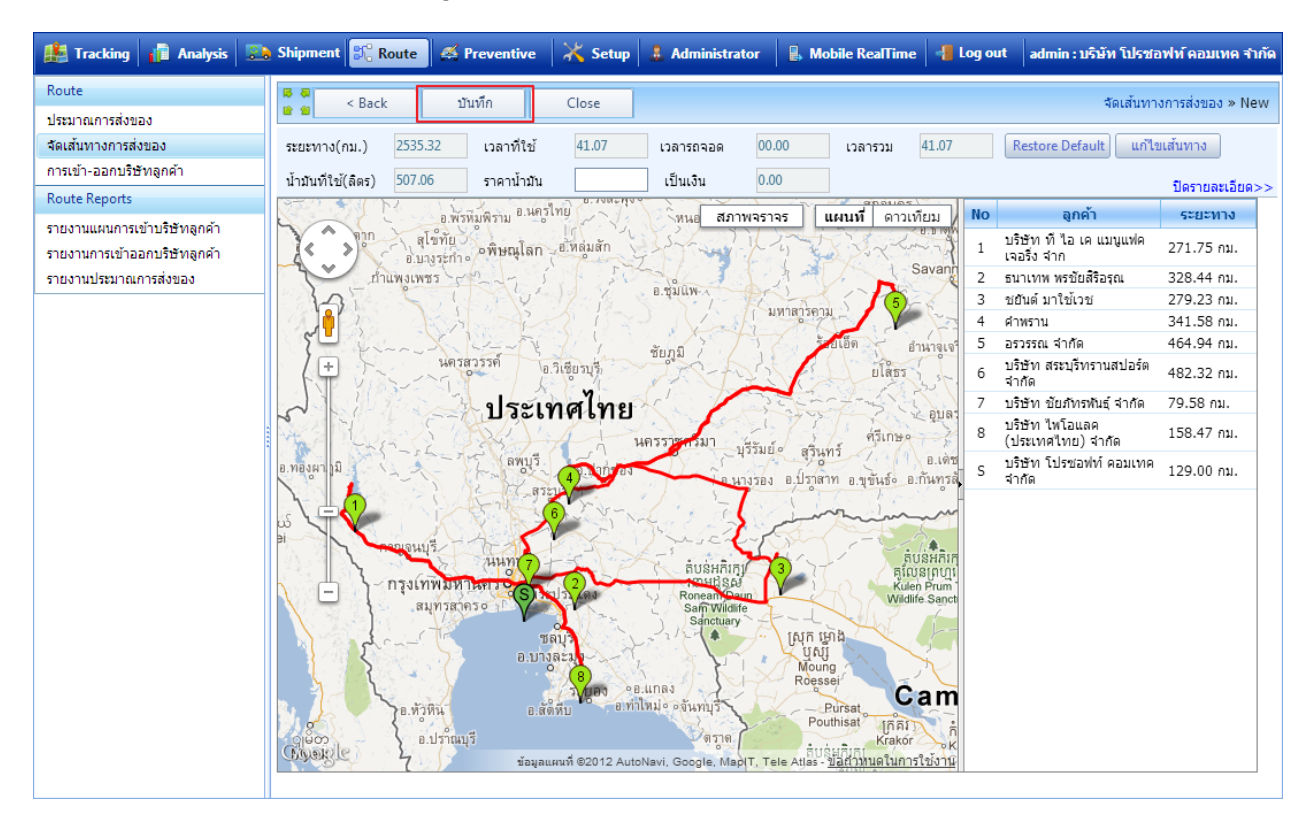